## 修改 Firefox 浏览器的地址栏搜索引擎

By -UFQI-NatureDNS, 2013-08

Firefox 的地址栏具备搜索功能,主要依赖设置里面的 keyword.URL 来配置。

| 😼 about:config - Tozilla Firefox                                                                     |           |                                                 |            |    |
|----------------------------------------------------------------------------------------------------|-----------|-------------------------------------------------|------------|----|
| <u>F</u> ile <u>E</u> dit <u>V</u> iew Hi <u>s</u> tory <u>B</u> ookmarks <u>T</u> ools <u>H</u> elp |           |                                                 |            |    |
| 🖉 NatureDNS, 自然域名, 自然语言式… 🗙 🗌 about:confi                                                            | e         | × +                                             |            |    |
| 🗲 🕑 about: config                                                                                    |           | ☆ マ C Soogle                                    | <i>P</i> + | â  |
| Search: keyword. URL                                                                                 |           |                                                 |            | ×  |
| Preference Name 🔺 Status                                                                             | Type      | Value                                           |            | E. |
| keyword. URL user s                                                                                  | et string | string http://ufqi.com/naturedns/search?f=ff&q= |            |    |
|                                                                                                    |           |                                                 |            |    |
|                                                                                                    |           |                                                 |            |    |
|                                                                                                    |           |                                                 |            |    |
|                                                                                                    |           |                                                 |            |    |
|                                                                                                    |           |                                                 |            |    |
|                                                                                                    |           |                                                 |            |    |
|                                                                                                    |           |                                                 |            |    |
|                                                                                                    |           |                                                 |            |    |

在 Firefox 地址栏输入 about:config, 然后在过滤器文本框中输入 keyword.URL, 然后在下面的内容"字符串值"的位置输入搜索引擎字符串。如修改为自然域名(NatureDNS)输入这样的字符串即可:

http://ufqi.com/naturedns/search?f=ff&q=

**在 Firefox 23+的版本中**,设置选项里的 keyword.URL 被移除了(很不解,不过应该很快还 会恢复回来),因此上面的设置可能就无效了,需要先安装一个找回 keyword.URL 的插件,在 Firefox 里点击下面的链接安装即可。

http://ufqi.com/naturedns/resrc/firefox-23plus-keywordurl\_hack-0.3.0-fx.xpi

或者直接在插件页面下载安装

https://addons.mozilla.org/en-US/firefox/addon/keywordurl-hack/

安装此插件并启用后,在 about:config 里,输入 keyword 进行检索,如果没有找到 keyword.URL 则,需要右键点击下面的空白处,选择 New – String 进行创建一个 Preference, 其中 name 填写 keyword.URL,该项的 value 填写:

## http://ufqi.com/naturedns/search?f=ff&q=

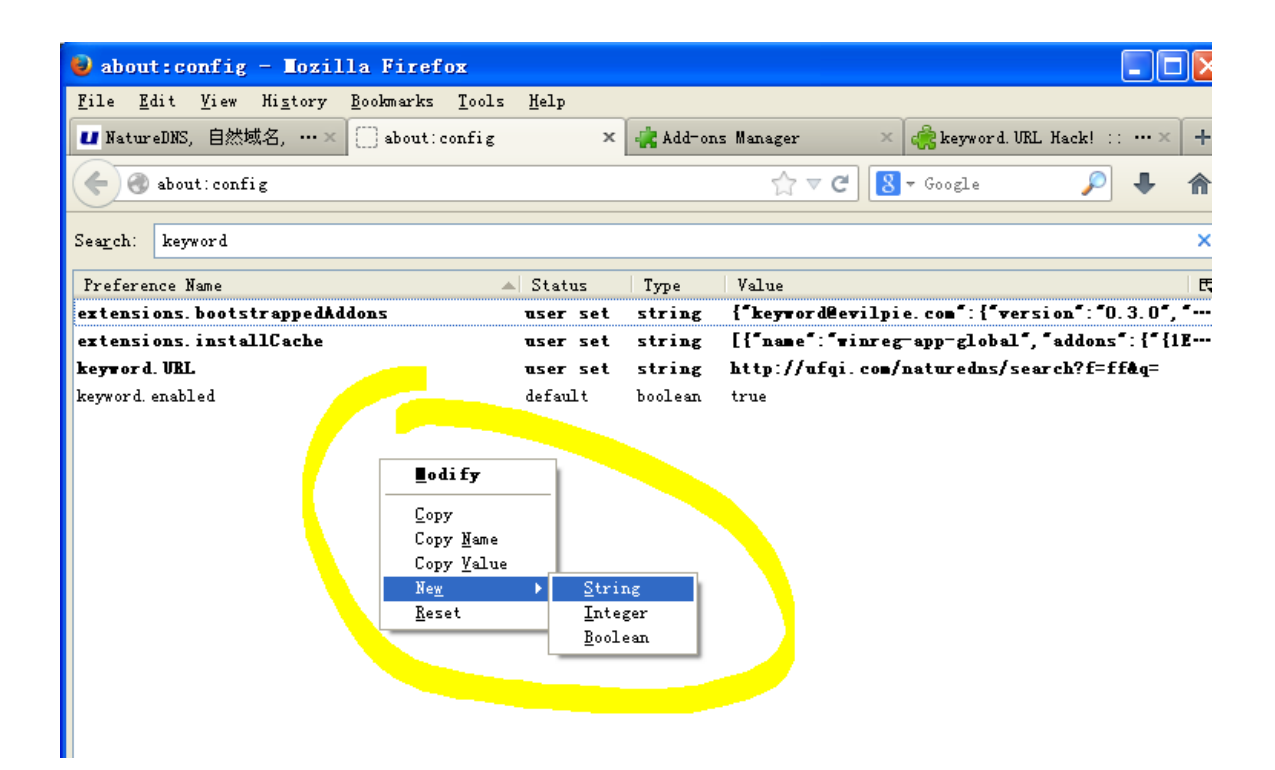